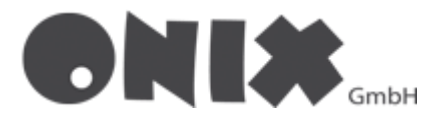

## E-Mail-Adressen auf Android Einrichten

## **Gmail Einrichtung**

- 1. Starten Sie ihre Gmail App auf dem Smartphone
- 2. Klicken Sie auf "E-Mail-Adresse hinzufügen"
- 3. Klicken Sie auf "Sonstige"
- 4. Klicken Sie ihre E-Mail-Adresse ein
- 5. Klicken Sie dann unten links auf "Manuell Einrichten"

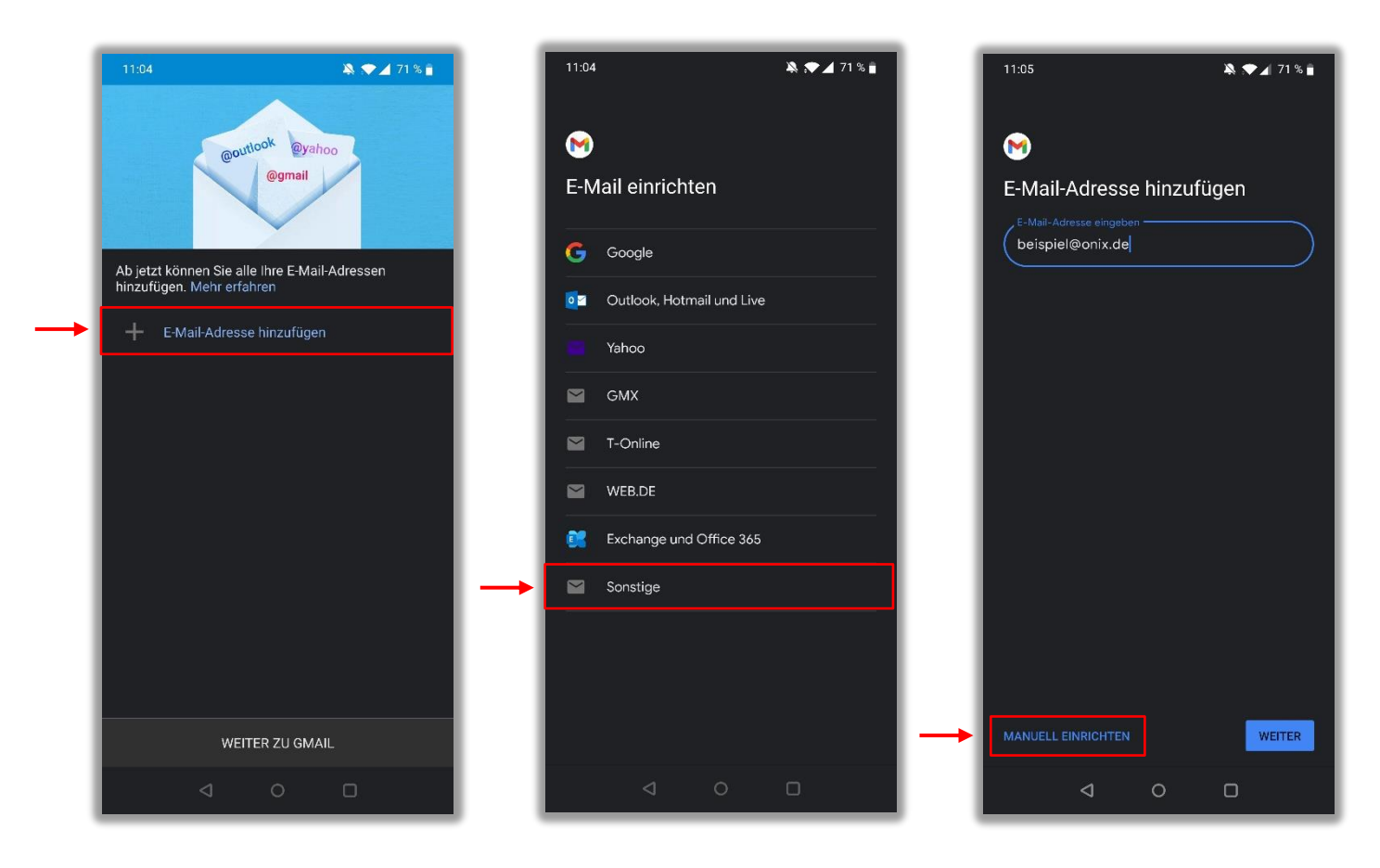

• Wenn Sie ein weiteres Konto hinzufügen wollen, klicken Sie auf den Kreis oben rechts

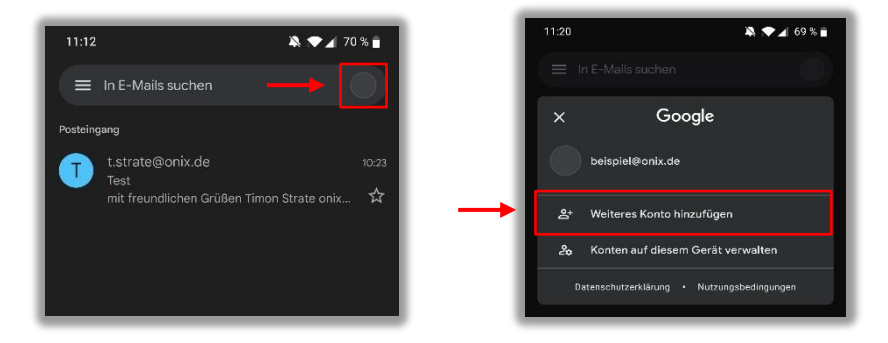

- Klicken Sie auf "IMAP", wenn Ihre Daten vom Server abgerufen werden sollen.
- Klicken Sie auf "**POP3**", wenn Ihre Daten auf dem Smartphone gespeichert werden sollen.

## IMAP

- 1. Klicken Sie Ihr zuvor festgelegtes Passwort ein, anschließend auf "Weiter" klicken
- 2. Geben Sie in das Feld **Nutzername**, Ihren vorher festgelegten Nutzernamen ein
- 3. Geben Sie in das Feld Server "imap.onix.de" ein, anschließend auf "Weiter" klicken

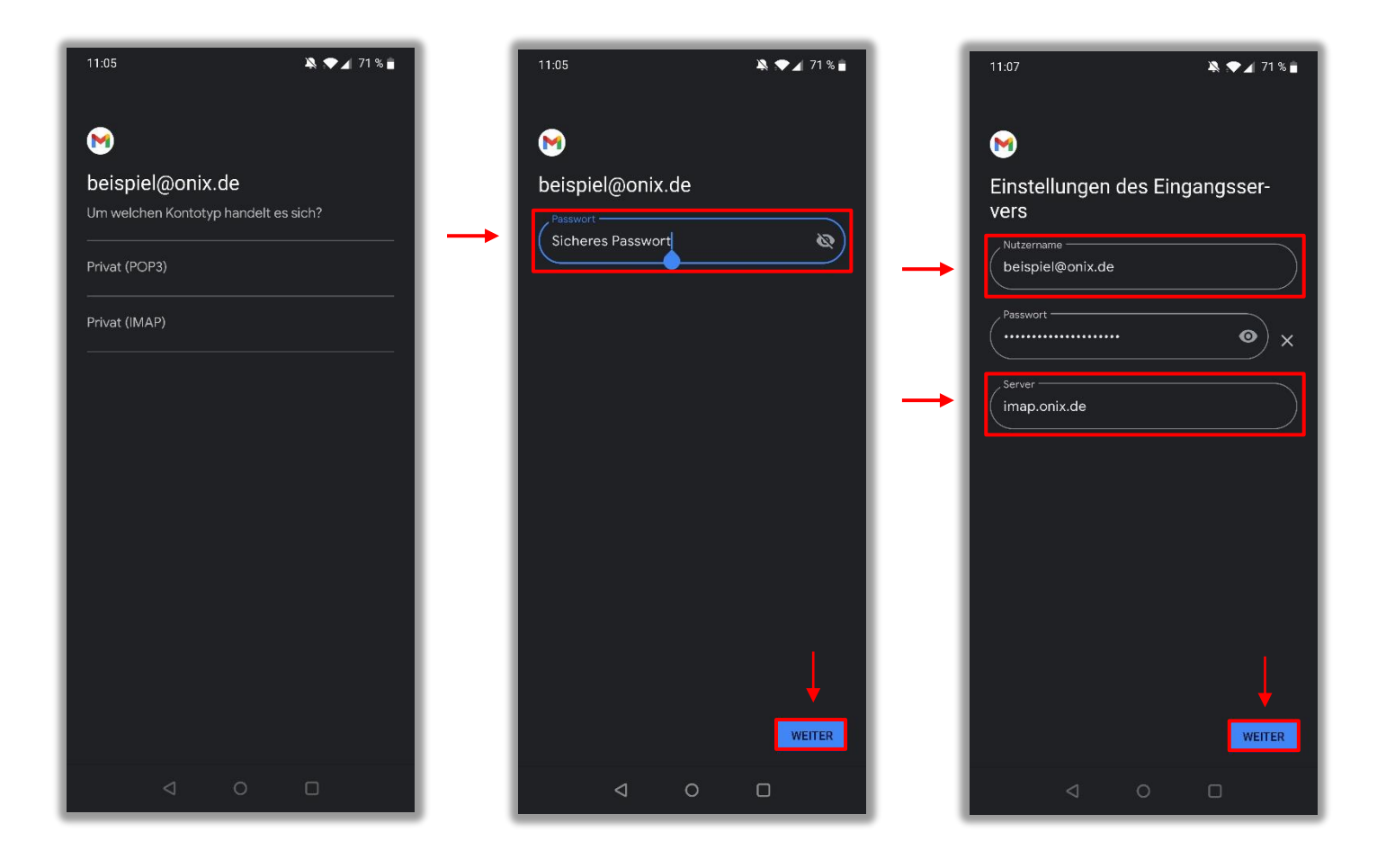

## POP3

- 1. Geben Sie Ihr zuvor festgelegtes Passwort ein, anschließend auf "Weiter" klicken
- 2. Geben Sie in das Feld Nutzername, Ihren vorher festgelegten Nutzernamen ein
- 3. Geben Sie in das Feld Server "pop3.onix.de" ein, anschließend auf "Weiter" klicken

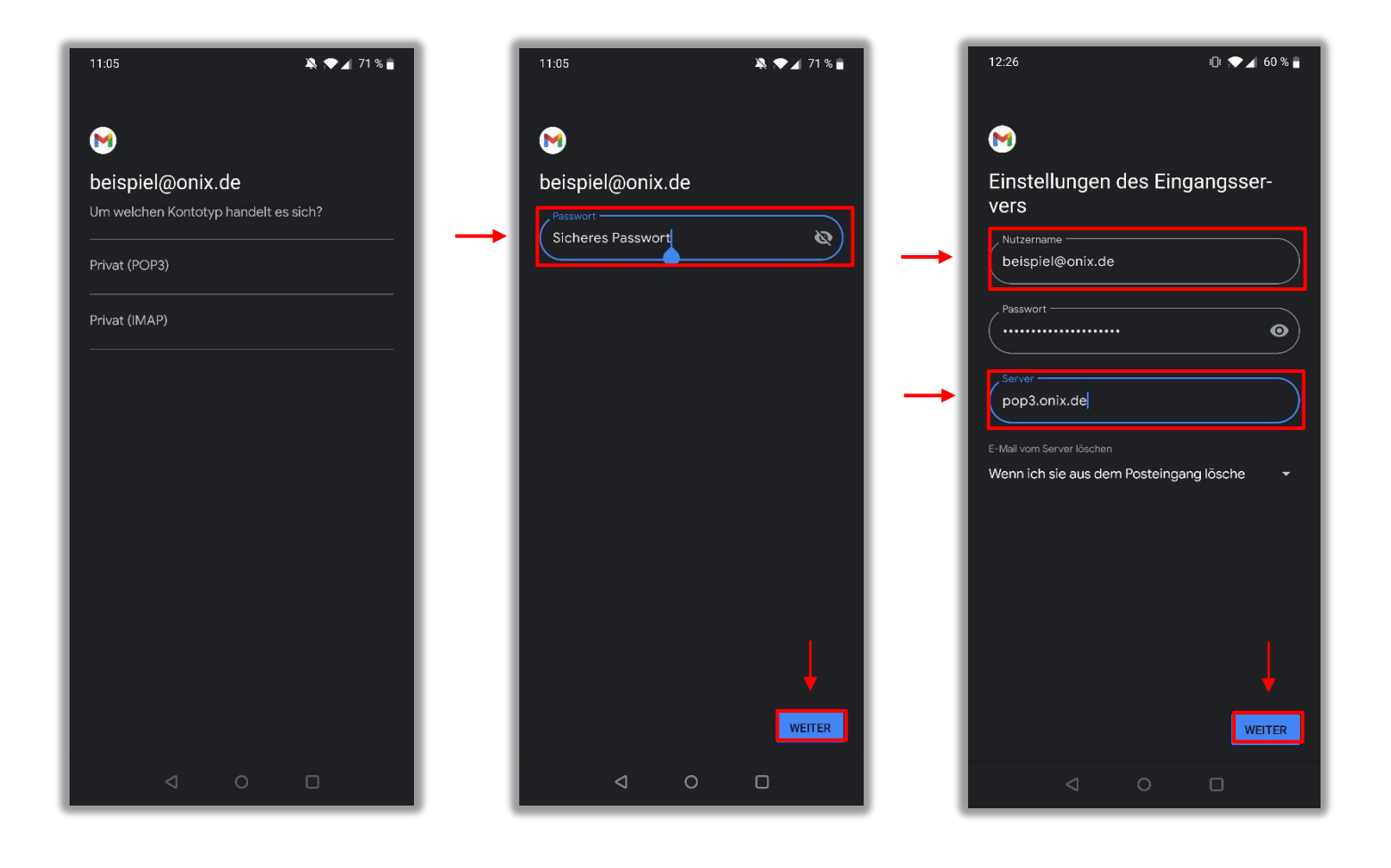

- 4. Geben Sie in das Feld **Nutzername**, Ihren zuvor festgelegten Nutzernamen ein
- 5. Geben Sie in das Feld **Server** "**smtp.onix.de**" ein, anschließend auf "**Weiter**" klicken
- 6. Ihr Konto wird nun überprüft, sollte dies fehlschlagen, überprüfen Sie Ihre Eingaben
- 7. In den Kontooptionen können Sie nach Belieben auswählen, klicken Sie anschließend auf "Weiter"
- 8. Geben Sie in das Feld **Mein Name**, Ihren Namen ein, klicken Sie anschließend auf "**Weiter**"

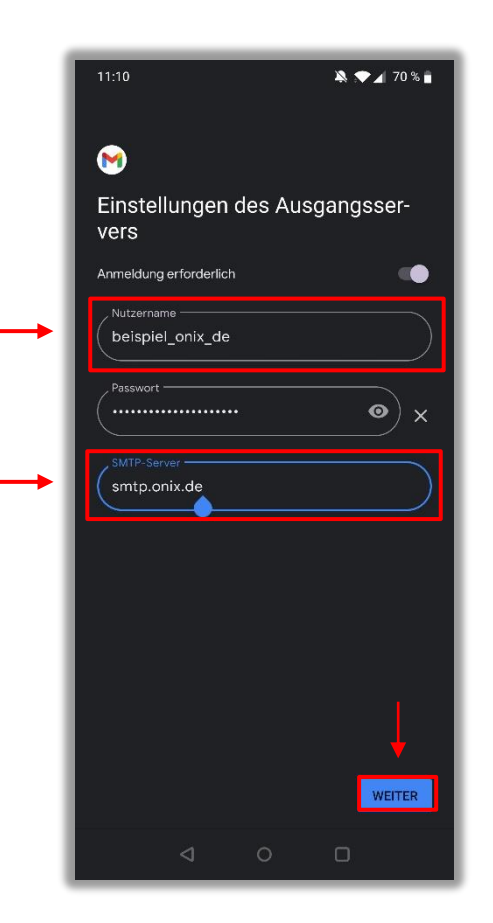

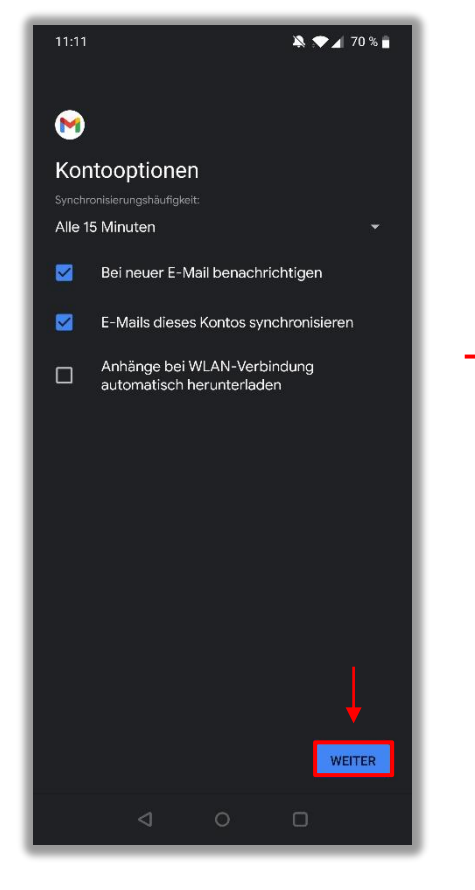

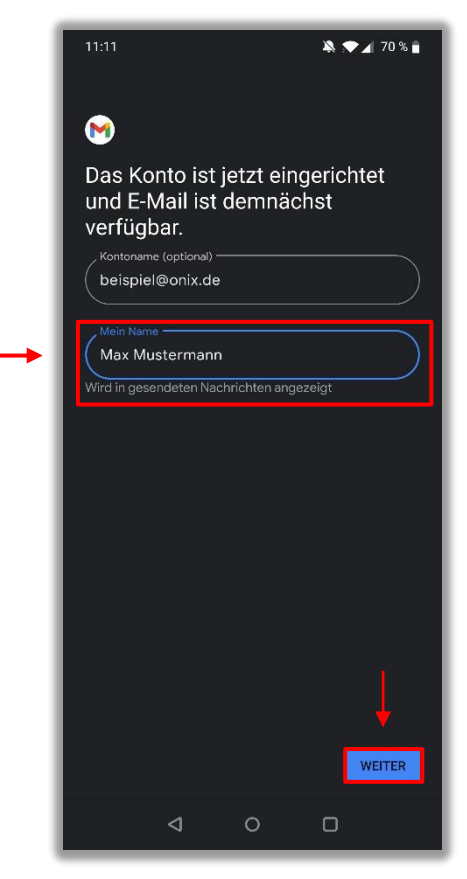

- 9. Kontrollieren Sie die Porteingaben in den Einstellungen
- 10. Klicken Sie dafür oben links auf das Menü (3 Striche)
- 11. Wählen Sie den Menüpunkt "Einstellungen" aus
- 12. Klicken Sie auf Ihre E-Mail-Adresse in unserem Fall "beispiel@onix.de"

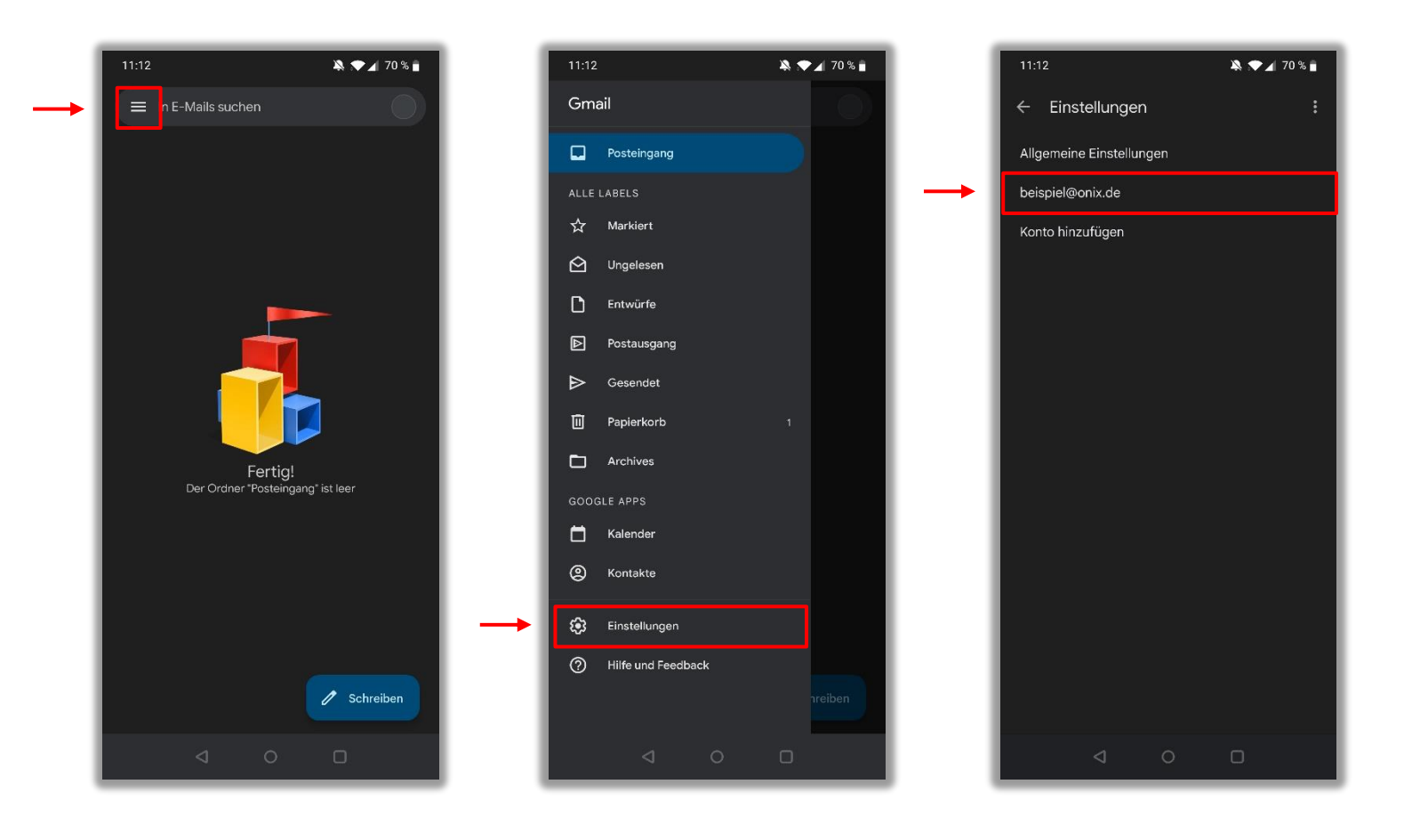

- 13. Klicken Sie auf "Einstellungen des Eingangsserver"
- 14. Überprüfen Sie den **Port** und den **Sicherheitstyp**, für **IMAP** den Port **993** und **SSL/TLS** und für **POP3** den Port **995** und **SSL/TLS**, klicken Sie anschließend auf "**Fertig**"
- 15. Klicken Sie auf "Einstellungen des Ausgangsservers"
- 16. Überprüfen Sie den **Port** und den **Sicherheitstyp**, für **SMTP** den Port **587** und **STARTTLS**, tippen Sie anschließend auf "**Fertig**"

Gehen Sie nun wieder zurück zum Posteingang, Sie haben ihre E-Mail-Adresse erfolgreich hinzugefügt ✓

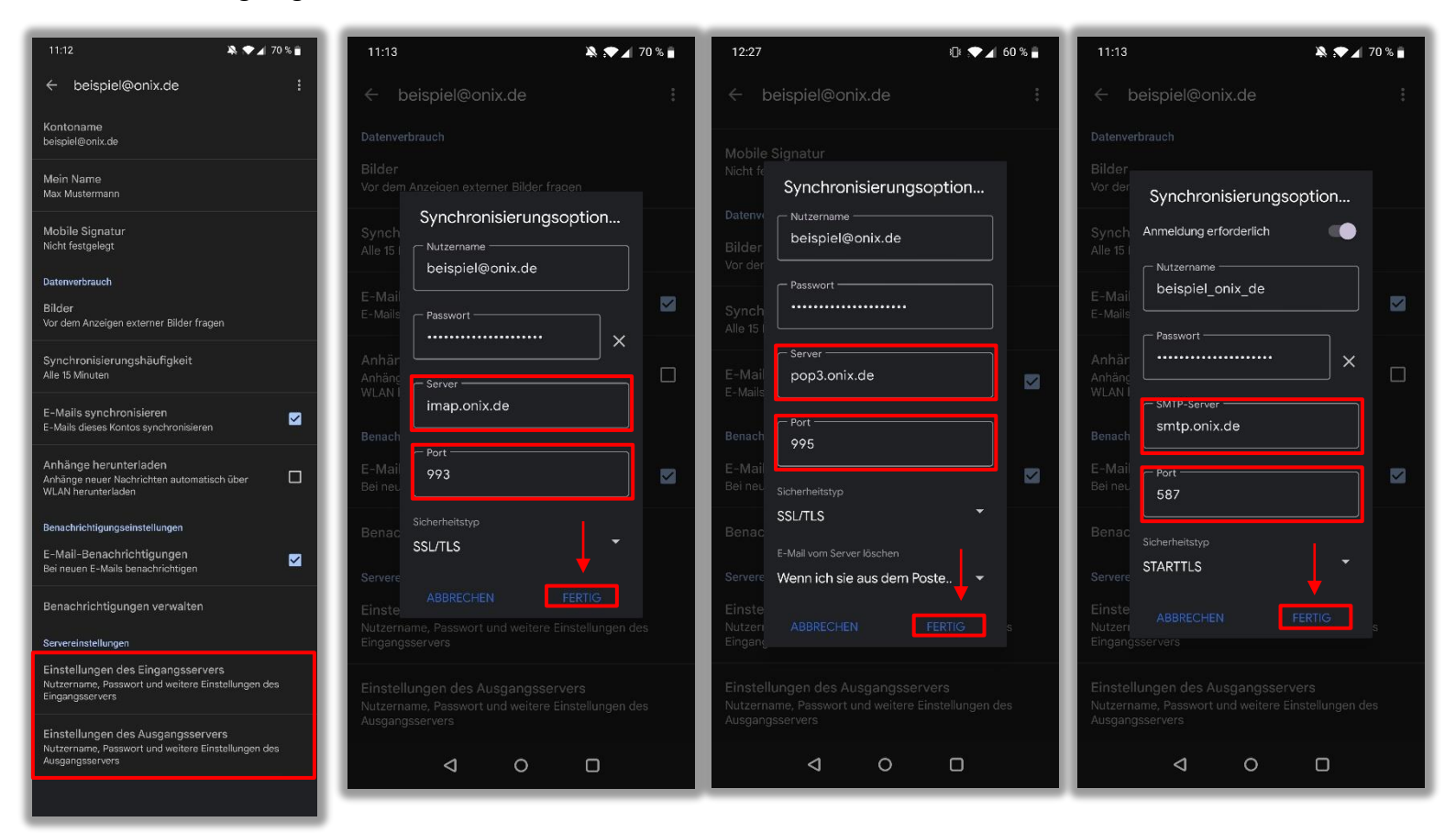

Falls Sie noch weitere Hilfe benötigen, melden Sie sich doch einfach direkt bei Uns.

Per Mail: info@onix.de

oder Telefon: 05261 – 98 67 0